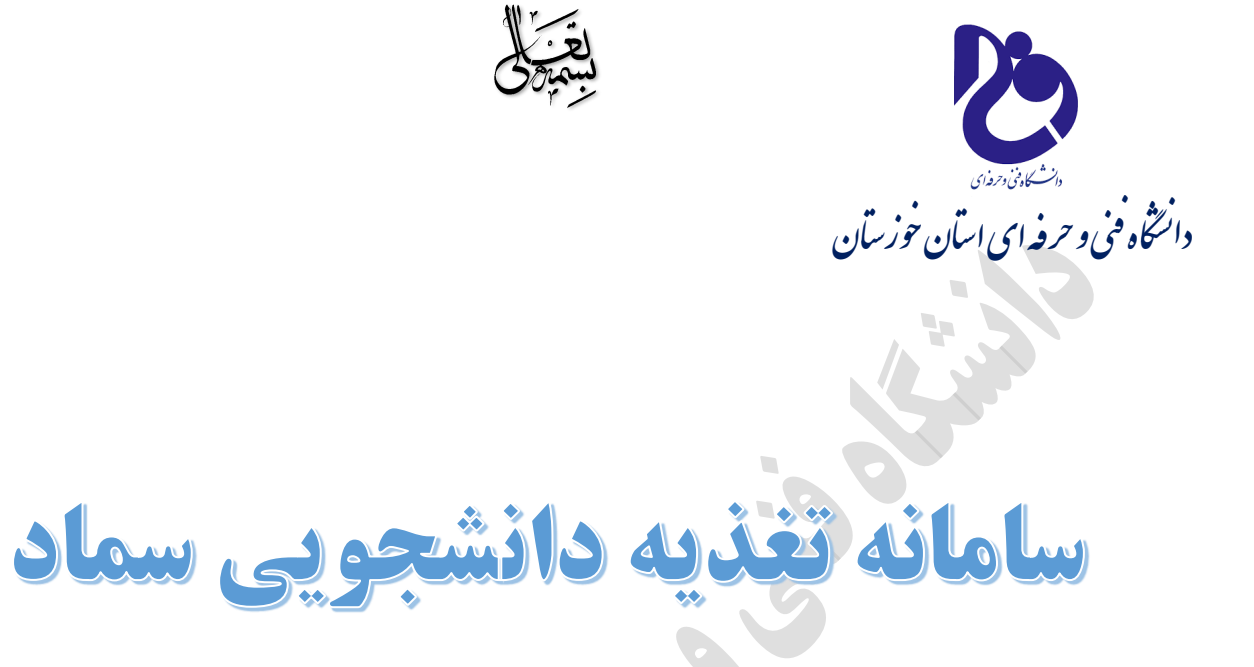

# افزایش اعتبار، رزرو و تحویل غذا

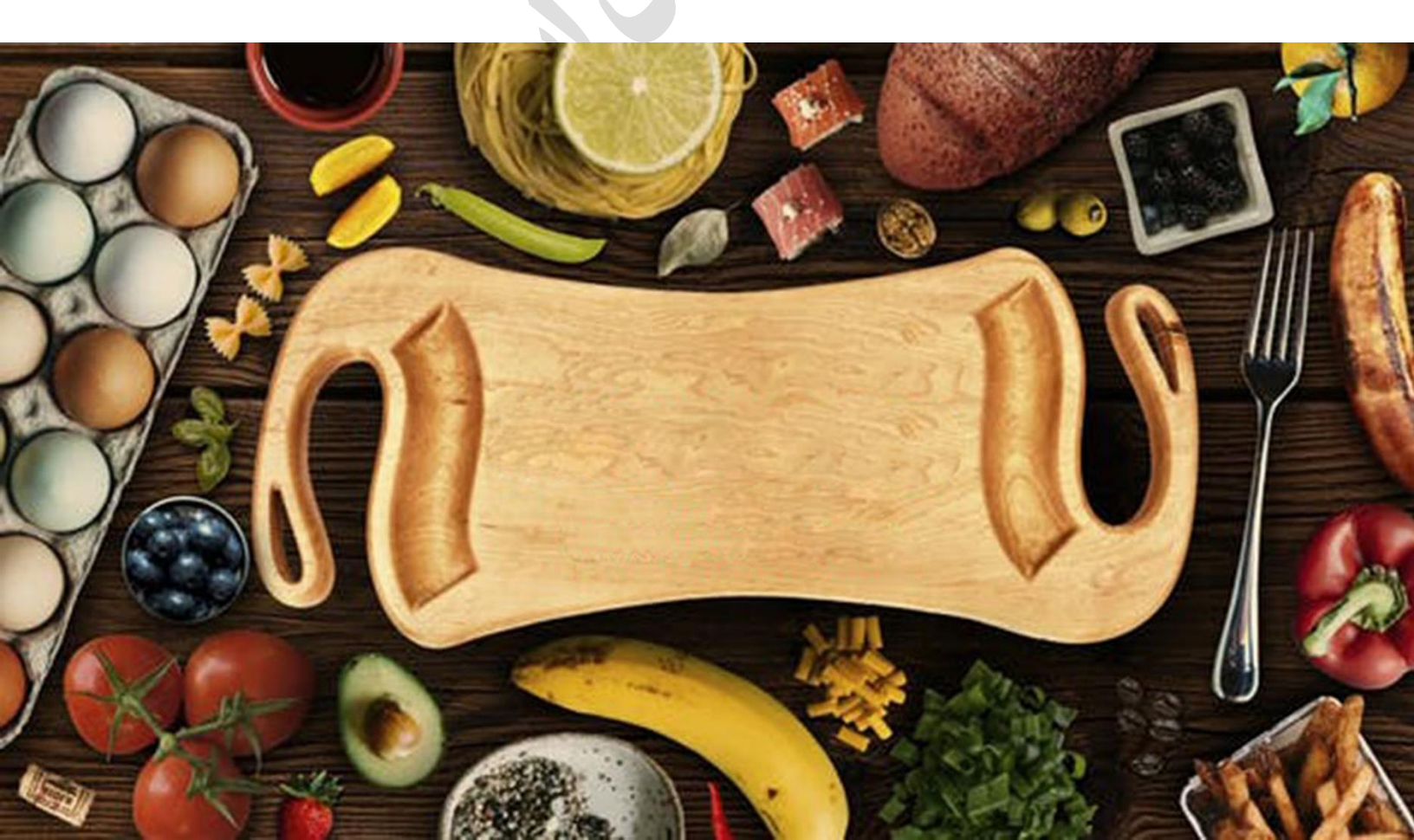

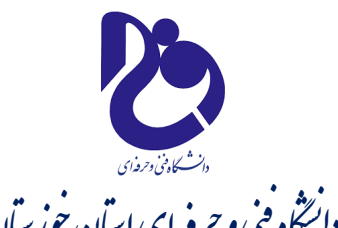

راهنمای سامانه سماد

# رانسگاه فنی و حرفه ای استان خوزستان افزایش اعتبار، رزرو و تحویل غذا

## مرحله اول:

ورود به سامانه از طریق آدرس www.saba.tvu.ac.ir و یا www.samad.app

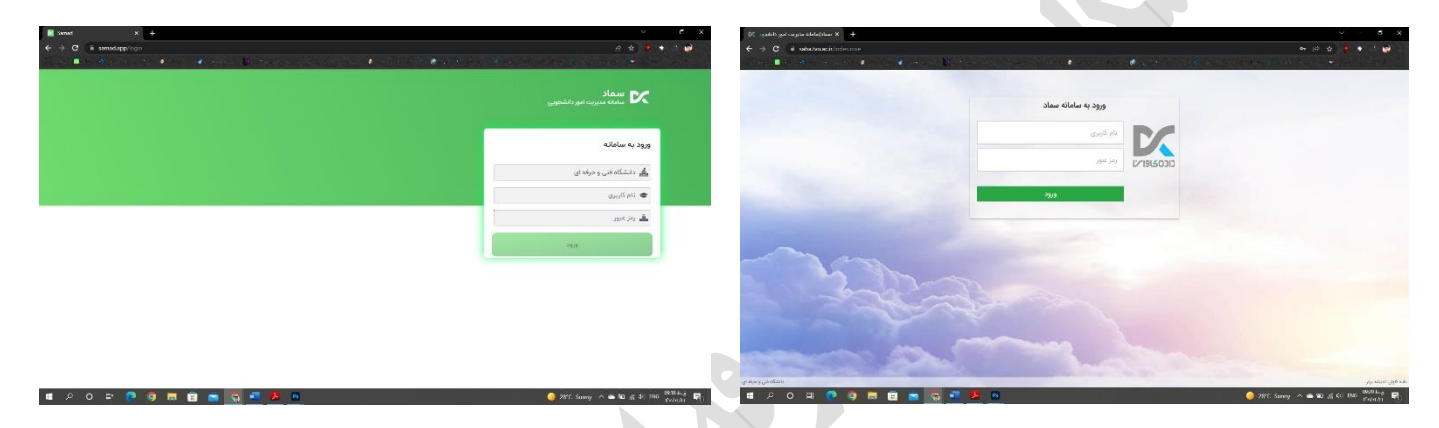

شما می توانید با وارد کردن نام کاربری (شماره دانشجویی) و رمز عبور (کد ملی) وارد سامانه شوید.

نام کاربری: شماره دانشجویی رمز عبور : کد ملی

## افزایش اعتبار:

#### (www.saba.tvu.ac.ir) .1

بعد از ورود به سامانه در منوی <mark>کاربر سامانه تغذیه</mark> بر روی زیر منوی <mark>افزایش اعتبار</mark> کلیک نمایید.

| ← → C                              | aba.tvu.ac.ir/index/index.rose                             |                                                             | A G O G G G G                                                                    |
|------------------------------------|------------------------------------------------------------|-------------------------------------------------------------|----------------------------------------------------------------------------------|
| 10 14 5 m 114 - 141 18 19          | ې د دېدې سر وادر خ سامانه د واله د خو مامانه د و مامانه کې | د- الله - الله والموجوعة الله المار الله - الله مع          | مناد 😻 ئالۇزۇر مى 🎓 سامانە دومان الكىرى - 🕼 بانك مان ادوار : مە                  |
| SUID-VIPTD-YF @ IF-W-F/FI 1-:FA.FG | محمد متصورى ا                                              |                                                             | ساماته مدیریت امور دانشجویی (سماد)                                               |
|                                    |                                                            | مان بونده خروج                                              | . گزارشات سامانه ها سامانه تغذیه سامانه خوانگاه ها عملیات دانشجو تبادل پیام تنظی |
|                                    | آخرين تلاش ( )                                             |                                                             | لى                                                                               |
|                                    |                                                            |                                                             |                                                                                  |
|                                    |                                                            | كاربر ساماته تغذيه                                          |                                                                                  |
|                                    |                                                            |                                                             |                                                                                  |
|                                    |                                                            | 8 🕲 🔽 🕎                                                     | - 🙀 🧖 💆                                                                          |
|                                    | ش اعتبار تغییر رمز دوم قفل نمودن کارت<br>بافت              | رش عملکرد دریافت کد قراموشی گزارش اعتبار گزار<br>قستانه شده | رتيو غذا خريد روز فروض غذة افزايش اعتبار انتقال اعتبار كزار                      |
|                                    | 5.00                                                       |                                                             |                                                                                  |
|                                    |                                                            | امور خوابگاه ها                                             |                                                                                  |
|                                    |                                                            |                                                             |                                                                                  |
| 1                                  |                                                            | تنظيمات حساب كاريرى                                         |                                                                                  |
|                                    |                                                            |                                                             |                                                                                  |
|                                    |                                                            |                                                             |                                                                                  |
|                                    |                                                            |                                                             |                                                                                  |
|                                    |                                                            |                                                             |                                                                                  |
|                                    |                                                            |                                                             |                                                                                  |
| دانشگاه في و حدقه اي               |                                                            | @#1.000                                                     | ديشه يان                                                                         |
| 8. 97 yar                          |                                                            | (Crissian                                                   | bib and a                                                                        |

### (www.samad.app).۲

| <ul> <li></li></ul>                                                                                                    |                                                                                        |
|----------------------------------------------------------------------------------------------------|----------------------------------------------------------------------------------------|
| الا         الا         الا         الا         الا         الا         الا         الا         ال         ال         ال         ال         I         I                                                                                                    | ★ □ ○<br>سارەن سەنىر آە                                                                |
| الما المرز تذای ززوشده ای نداریدا       الما المرز تذای ززوشده ای نداریدا       الما المرز تذای ززوشده ای نداریدا         الما المرز تذای ززوشده ای نداریدا       الما المرز تدای الما المرز تدای ززوشده ای نداریدا       الما المرز تدای الما المرز تدای ززوشده ای نداریدا         الما المرز تدای ززوشده ای نداریدا       الما المرز تدای ززوشده ای نداریدا       الما المرز تدای الما المرز تدای ززوشده ای نداریدا         الما المرز تدای ززوشده ای نداریدا       الما المرز تدای ززوشده ای نداریدا       الما المرز تدای الما المرز تدای ززوشده ای نداریدا         الما المرز تدای ززوشده ای نداریدا       الما المرز تدای ززوشده ای نداریدا       الما المرز تدای ززوشده ای نداریدا         الما المرز تدای ززوشده ای نداریدا       الما الما الما الما الما الما الما الما                                                                                                    |                                                                                        |
| فلا فورکه<br>ما الدوز غذای رزروشدهای نداریدا<br>ما الدوز غذای رزروشدهای نداریدا<br>عداریا برای ما الدوز غذای رزروشدهای نداریدا<br>ما الدوز غذای رزروشدهای نداریدا<br>ما الدوز خذای رزروشدهای نداریدا<br>ما الدوز خذای رزروشدهای نداریدا<br>ما الدوز خذای رزروشدهای نداریدا<br>ما الدوز خذای رزروشدهای نداریدا<br>ما الدوز خذای رزروشدهای نداریدا<br>ما الدوز خذای رزدوشدهای نداریدا<br>ما الدوز خذای رزدوشدهای نداریدا<br>ما الدوز خذای رزدوشدهای نداریدا<br>ما الدوز خذای رزدوشدهای نداریدا<br>ما الدوز خذای رزدوشد ما الدوز خذای رزدوشدا<br>ما الدوز خذای رزدوشد ما الدوز خذای رزدوشد ما الدوز خذای الدوز ما الدوز خذای الدوز ما الدوز خذای رزدوشد ما الدوز خذای الدوز خذای رزدوشد الدوز ما الدوز خذای الدوز ما الدوز خذای الدوز ما الدوز ما الدوز                                                                                                    |                                                                                        |
| المور عذای زروشدهای دراید   (ور فروش المحالي المحالي                                                                                                    |                                                                                        |
| ریو نظا روش نظای تراد<br>شما امروز غذای زروشدهای نداریدا<br>شما امروز غذای زروشدهای نداریدا<br>افزایش اعتبار<br>افزایش ما عنبار<br>افزایش اعتبار<br>افزایش اعتبار<br>افزایش اعتبار<br>افزایش اعتبار<br>افزایش اعتبار<br>افزایش اعتبار<br>افزایش اعتبار                                                                                                    |                                                                                        |
| شما امروز غذای زرزوشدهای نداریدا<br>افرایش اعتبار<br>افرایش اعتبار |                                                                                        |
| شما اموز غذای رزروشدهای نداریدا<br>الاستان الوز غذای رزروشدهای نداریدا<br>الوزیش اعتبار<br>الوزیش اعتبار<br>الوزیش اعتبار<br>الوزیش اعتبار<br>الوزیش اعتبار<br>الوزیش اعتبار<br>الوزیش اعتبار<br>الوزیش اعتبار<br>الوزیش اعتبار<br>الوزیش الوزیش الوزی                                                                                                    |                                                                                        |
| وضعیت رزرو کزارش ها مم گروهی<br>افزایش اعتبار<br>په فشردن دکمه پرداخت در مرورگر منتقل شده و<br>پرداخت<br>خطا در بازیایی پیام ها<br>کردید.                                                                                                    |                                                                                        |
| افزایش اعتبار<br>با فشردن دکته پردافت در مرورگر منتقل شده و<br>پردافت<br>خطا در بازبایی پیام ها<br>کردید.<br>کردید کردید<br>کردید کردید از بانی پیام ها                                                                                                    |                                                                                        |
| افزایش اعتبار<br>با فشردن دکمه پرداخت، به صفحه پرداخت در مرورگر منتقل شده و<br>پرداخت<br>خطا در بازبایی بیام ها<br>کردید.<br>(۲) دوباره تلف کن                                                                                                    |                                                                                        |
| س از انجام تراکنش به اپلیکیشن بازمیگردید.<br>خط در بازیابی بینام ها<br>۲۰ دوباره تلاش کن                                                                                                    |                                                                                        |
| خط در بازیابی پیغم ها<br>جرباره تلاش کن                                                                                                    |                                                                                        |
|                                                                                                    |                                                                                        |
|                                                                                                    |                                                                                        |
| داده کامان اندیشه بن                                                                                                    |                                                                                        |
| نسخه ۱٫۰ دانشگاه فنی و عرفه ای<br>۱٫۰ می این این این این این این این این این ای                                                                                                    | بدفة 01:59 سريع                                                                        |
| بر روی گزینه پرداخت کلیک کنید.                                                                                                    | سپس ب                                                                                  |
| + × مارز اسرتن                                                                                                    | - 0                                                                                    |
|                                                                                                    | · 🚊                                                                                    |
|                                                                                                    |                                                                                        |
|                                                                                                    |                                                                                        |
|                                                                                                    | اعتاد شما جريال                                                                        |
|                                                                                                    | اعتبار شما • ریال<br>افزایش اعتبار                                                     |
|                                                                                                    | اعتبار شما • ریال<br>افزایش اعتبار<br>۱ راهنما<br>۱ دساله ندیک برا انت                 |
| تخاب کرده و ادامه دهید.<br>۵۰-۱٫۰۰۰ ۲۰٫۰۰۰ ۲۰٫۰۰۰ ۲۰٫۰۰۰ ۲۰٫۰۰۰                                                                                                    | اعتبار شما • ریال<br>ا <b>فزایش اعتبار</b><br>۹ راهنما<br>از مبالغ زیر یکی را انت      |
| نخاب کرده و ادامه دهید<br>نخاب کرده و ادامه دهید<br>هویها ۲۰۰ ۲۰۰ ۲۰۰ ۲۰۰ ۲۰۰ ۲۰۰ ۲۰۰ در ال                                                                                                    | اعتبار شما + ریال<br>افزایش اعتبار<br>از مانغ زیر یکی را اند<br>هر مانغ زیر یکی را اند |

پس از کلیک بر روی گزینه پرداخت وارد صفحه بعد می شود که درگاه پرداخت و نام مرکز آموزشی را به شما نمایش می دهد. بر روی گزینه انتقال به صفحه پرداخت کلیک نمایید.

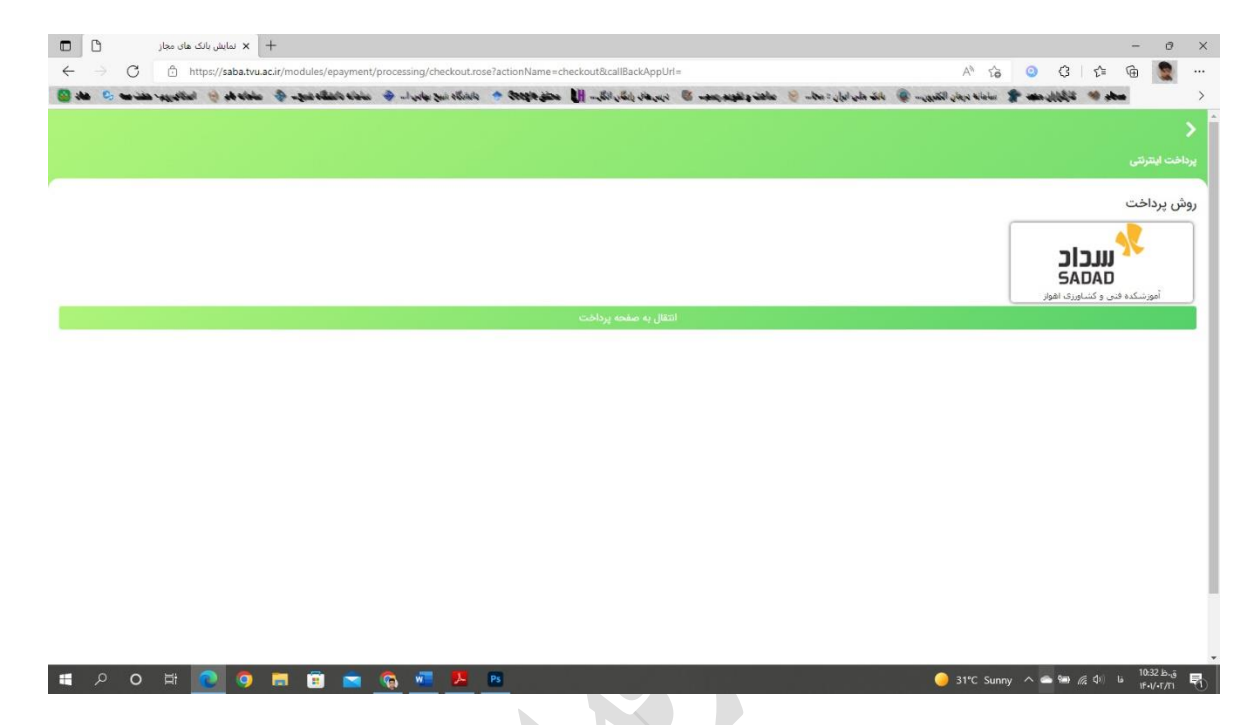

در این مرحله شما به صفحه درگاه بانک هدایت می شود و با وارد کردن اطلاعات کارت بانکی خود می توانید پرداخت تراکنش خود را با موفقیت انجام دهید.

| 🗖 🔸 גראס אַגואס ואַדענדט אראס אַגואס 🗴 +                                  |                                                                                                    |                                                                                                    |                                                                                             | - 0 X                                    |
|---------------------------------------------------------------------------|----------------------------------------------------------------------------------------------------|----------------------------------------------------------------------------------------------------|---------------------------------------------------------------------------------------------|------------------------------------------|
| $\leftrightarrow$ $\rightarrow$ $C$ $rac{1}{2}$ https://sadad.shaparak.in | r/Purchase/Index?Token=0001A8FF9CE9CCF0B5B9378                                                           | 1BDC1D5A42CCC60E57DC8F1003CE0                                                                          |                                                                                             | A* ta 🧿 C3   t= Ta 🧕                     |
| ب 🚸 ماداد قد 🤘 امالاروب هف مه 🔕 هاد 🔯                                     | ما مان بالمان المريخ المان الله 😨 ما مان المان ما مانغانه مانغانه مانغ                                   | والموجوجيد الله ديدرماد بالكار الكر- الل محفو                                                          | كليون 🔕 بانك على الوان: : مجا 👙 عائقت                                                       | < 📩 معطو 🥙 گارگزار مله 🎓 سامانه درمان ال |
|                                                                           | مشتریان ۴۲۷۳۹۰۰۰ – ۲۱۰                                                                                   | ی شرکت پرداخت الکترونیک سداد   خدمات                                                                   | درگاه پرداخت الکترونیک                                                                      |                                          |
|                                                                           | sadad                                                                                                    |                                                                                                    | Ster<br>venedicingli ih lije lij                                                            |                                          |
|                                                                           | دانشگاه فنی و حرفه ای                                                                                    | زمان باقی مانده : ۱۴:۵۰<br>زمان باقی مانده :                                                           | اطلاعات کارت شما                                                                            |                                          |
|                                                                           | میلغ تراکنش(ریال)                                                                                        |                                                                                                    | شماره کارت                                                                                  |                                          |
|                                                                           | شماره پذیرنده ۱۴۰۳۲۹۹۳۶ ۰۰۰۰۰                                                                            |                                                                                                    | کد ۲۷۷                                                                                      |                                          |
|                                                                           | شماره ترمینال ۲۴۰۶۳۱۲۱                                                                                   | بالس                                                                                                   | تاريخ انقضای کارت                                                                           |                                          |
|                                                                           | آدرس وب سایت پذیرنده education.shariaty.ac.ir                                                            | C 9693                                                                                                 | کد امنیتی                                                                                   |                                          |
|                                                                           |                                                                                                    | دریافت رمز دوم پویا                                                                                    | رمز اینترنتی(رمز دوم)                                                                       |                                          |
|                                                                           |                                                                                                    | افتيارى                                                                                                | ايميل                                                                                       |                                          |
|                                                                           |                                                                                                    | انصراف                                                                                                 | پردافت                                                                                      |                                          |
|                                                                           |                                                                                                    |                                                                                                    | راهنمای درگاه پرداخت                                                                        |                                          |
|                                                                           | رس https://sadad.shaparak.ir شروع می شود. خواهشمند<br>مرم گرم بخود با با آدیس فقه مقایسه زمانید و درمویت | کل امن SSL به مشتریان خود از ایه خدمت نموده و با آد<br>الی بیشیا: میمد هیگمنه اطالیات آدرس محمد در بخش | درگاه پرداخت اینترنتی سداد با استفاده از پروته<br>است. معنظه، جامگری از سع استفاده های احتم |                                          |
|                                                                           | ) فروردر وب خود را با ادرش فوی سایسه سایید و در مورب                                                     | ای پیش از ورود هر دونه اهممت، ادر س سوجود در بخش<br>رمیان بگذارید.                                     | مشاهده هر نوع مغایرت احتمالی، موضوع را با ما در                                             |                                          |
| 🖷 P O 🖽 💽 🌖 🚍                                                             | 🚊 🖻 👰 🚾 📕                                                                                                |                                                                                                    |                                                                                             | ) 31°C Sunny 🔨 🛥 📾 🌈 🕼 is 10:33 ba 🏹     |

# رزرو غذا:

#### (www.saba.tvu.ac.ir) .1

+ 🗙 سماد- سامانه مدیریت امور دانشجر 🗴 🔲 o × ← → C 🖞 https://saba.tvu.ac.ir/index/index.rose A to 🧿 C t t 🕞 👘 🐢 … and 🐲 Shift and 🛫 with the state takes and a state descent and the state and the state and the > محمد منصوری ۹۹۱۱۱۰۷۲۲۲۱۰۲۴ O ۱۴۰۱/۰۲/۲۱ ۱۰:۲۸:۲۵ سامانه مدیریت امور دانشجویی (سماد) نجو تبادل پیام تنظیما تغذيه سامانه خوابگاه ها عمليات صفحه اول گزارشه آخرین تلاش ( ) صفحه اصلى كاربر سامانه تغذيه 2 9 R 1 6 رزرو غذا گزارش اعتبار دریافتی گزارش اعتبار فرستاده شده گزارش عملکرد دریافت کد فراموشی انتقال اعتبار افزایش اعتبار خريد روز فروش غذا قف<mark>ل</mark> نمودن کارت تغيير رمز دوم مور خوابگاه ها ظيمات حساب كاربرى دانشگاه فنی و حرفه ای @ F9 atum داده کاوان اندیشه برتر

😑 31°C Sunny 🔨 🕋 🚈 🌈 🖓 انه 👘 10:30 انه...ة نماييد. + 🗙 سماد- سامانه مدیریت امور دانشجر 🕅 🗖  $\leftarrow 
ightarrow C$  b https://saba.tvu.ac.ir/in A to 🧿 C t 🖻 👮 له شير الله المانه فد 😸 الماندرود. هند مه 😳 الله 🔯 معلم 🦇 ئائۇلار مى 🎓 سامانە دون الكتروپ 🧔 ئات ماي ادار : مەت 🛞 مانت وكلويد بە - 🕲 دېدرماد زامکان انگر- 🔰 محقق ماوهچې 🔶 داندانگاه اسخ موادن از 🐵 معلم رزرو غذا Close لطفا سلف مورد نظر خود 10 0 هت انجام عملیات رزرو یا کنسل غذا ر سلف: کشاورزی اهواز - ۱۱۴ تایید و ادامه 🥚 33°C Sunny ヘ 📥 📾 🧖 أنا 🛛 🕹 10:54 هـرة 📲 🔎 🖬 💽 🗖 🔚 💼 🛸 🧖

🔳 🔎 O H 💽 🥥 🗮 🗑 🕿 🧞 🖏 📕 🛤 بعد از کلیک بر روی زیر منوی رزرو غذا سلف خود را انتخاب نموده و بر روی گزینه تأیید و ادامه کلیک

### بعد از افزایش اعتبار وارد منوی <mark>کاربر سامانه تغذیه</mark> و بر روی زیر منوی <u>رزرو غذا</u> کلیک نمایید.

در ادامه برنامه غذایی <mark>هفته جاری</mark> را مشاهده می نمایید. برای رزرو غذا باید بر روی فلش **سبزِ** رنگ سمت چپ کلیک نمایید تا به هفته بعد بروید، تا بتوانید رزرو خود را انجام دهید.

شما می توانید روز و وعده غذایی خود را برای هفته آینده انتخاب، رزرو و در انتها تأیید نمایید.

| - 🗙 سماد- سامانه مدیریت امور دانشجی 💢 🔲 | +                                                    |                         |                                                   |                                                             | - 0 ×                                       |
|-----------------------------------------|------------------------------------------------------|-------------------------|---------------------------------------------------|-------------------------------------------------------------|---------------------------------------------|
| ← → C 🖻 https://sapa.tvu.ac             | c.ir/nurture/user/multi/reserve/showPanel.rose?selec | elSelfDefid=114         |                                                   | A* 16 0 (                                                   | 3 👍 🔒 💽 …                                   |
| ماداد و 😒 استادرید. هند مه د ماد 🔯      | الم المالة المراجع ال الم المالة المراجع الم         | ار الكر الل محمد والادا | مان ادار : مان 💿 مانت و تغویه رسم. 🕲 درم های را گ | المان مفعد 🎓 اسامانه درمان الكثرين 🗶 الف و                  | Liä % altas >                               |
| منصوری ۱۲۰:۳ 🕒 ۱۲۰۱/۰۲/۲۲ ا:۳:۳         | 1070 s                                               |                         | <                                                 | (male)                                                      | سامانه مدیریت امور دانشجویی                 |
|                                         |                                                      |                         | ن پیام تنظیمات پرونده خروج                        | ه تغذیه سامانه خوابگاه ها عملیات دانشجو <mark>ن</mark> بادا | صفحه اول گزارشات سامانه ها سامان            |
|                                         |                                                      |                         |                                                   |                                                             | فرم رزرو غذا                                |
| تابيد                                   | میت رزروها                                           | مشاهده وض               | بارى 🔶                                            | ی اهواز - ۱۱۴ 🗢 📫 هفته ج                                    | موجودی: « ریال سلف:<br>افزایش اعتبار کشاورز |
| سحرى                                    | افطارى                                               | شام                     | ناھار<br>* □                                      | صبحانه                                                      | روز                                         |
|                                         |                                                      |                         | ير هزينه   چلو خورشت قيمه 🔋 🔻                     |                                                             | شنیه<br>۱۴۰۱/۰۲/۱۷                          |
|                                         |                                                      |                         | ير هزينه   استانبولي پلو با گوشت 🔋 🔻              |                                                             | یکشنیه<br>۱۴۰۱/۰۶/۱۸                        |
|                                         |                                                      |                         | یر هزینه ا زرشک یلو با مرغ ۷۰۰۰                   |                                                             | دوشنبه<br>۱۲۰۹/۱۹                           |
|                                         |                                                      |                         | 🗌 پر هزینه   چلو خورشت قورمه سبزی 📔 🔻             |                                                             | مبه شنیه<br>۱۴۰۱/۰۲/۲۰                      |
|                                         |                                                      |                         | ا پر هزینه ا چلو کیاب کوبیده 🛛 🗸 🗸                |                                                             | چهارشنبه<br>۱۴۰۱/۰۲/۲۱                      |
| دانشگاه فنی و حرفه ای                   |                                                      | C                       | استغه ۴۹                                          |                                                             | داده کاوان اندیشه برتر                      |

-

#### 😑 34°C Sunny 🔨 🛥 📾 🎢 🕼 فا 🕅 100 🖂

#### (www.samad.app).۲

|                                                 |                                     |                                                                                                    |                                                                         | (* * · · ·                                                 |                                             |
|-------------------------------------------------|-------------------------------------|----------------------------------------------------------------------------------------------------|-------------------------------------------------------------------------|------------------------------------------------------------|---------------------------------------------|
|                                                 |                                     |                                                                                                    | کلیک نمایید.                                                            | ر بر روی منو <u>رزرو عدا</u>                               | بعد از افزایش اعتبا                         |
| Samad                                           | × 🛨                                 | The second second second second second second second second second second second second second second second se |                                                                         |                                                            | v - • •                                     |
| $\leftrightarrow$ $\rightarrow$ C $\hat{m}$ sam | ad.app                              |                                                                                                    |                                                                         |                                                            | ● @ ☆ □ 〇 :                                 |
| نوهاسیون اناری Apps 🔡 Apps                      | وستان 👌 أموزشکنه کشاورزی اهواز 🤔 از | امانه تایینیه تحصیلی P تغنیه و خوابگاه DC سامانه بر                                                             | ساعانه میرید انگیری ال 🏷 کارتابل استغلام گیرندگان 🖗 سا                  | ،   شر 🔮 دانشگاه قدی و حرفه ای 👌 ساعانه منیریت اطلاعات د 🔤 | 帐 سازهان سنجش أموزش ک 🔯 دانشگاه قدی حرفه او |
|                                                 | <b>T</b> =                          |                                                                                                    |                                                                         |                                                            | سماد 🔀 سامانه مد                            |
|                                                 | 🖪 اعتبار شما • تومان 🕂              |                                                                                                    |                                                                         | خوابگاه                                                    | غذا                                         |
|                                                 | غذی آزاد                            | وز فروش                                                                                                    | U)<br>Lie gjjj                                                          | ø                                                          |                                             |
|                                                 | کی<br>مم گرومی                      | ≣©<br>گزارش ما                                                                                                  | الاستیم<br>ع<br>وضعیت زرز                                               | شما امروز غذای رزروشدهای تدارید!                           |                                             |
|                                                 | پرداخت                              | به صفحه پرداخت در مرورگر منتقل شده و<br>پلیکیشن بازمیگردید.                                                     | <b>افزایش اعتبار</b><br>با فشردن دکمه پرداخت.<br>پس از انجام تراکش به ا |                                                            |                                             |
|                                                 |                                     |                                                                                                    | خطا در بازیابی پیام ها                                                  |                                                            |                                             |
|                                                 |                                     |                                                                                                    | 😋 دوبارہ تلاش کن                                                        |                                                            |                                             |
|                                                 |                                     |                                                                                                    |                                                                         |                                                            |                                             |
|                                                 |                                     |                                                                                                    |                                                                         |                                                            |                                             |
|                                                 | دانشگاه فنی و حرفه ای               |                                                                                                    |                                                                         | نه <i>ب</i> رتر                                            | داده کاوان اندینا<br>نسخه ۱.۰               |
|                                                 |                                     |                                                                                                    |                                                                         |                                                            | ب.ط 01:59 👘 EN                              |

| بعد کلیک کنید.                                                                 | ایید. بر روی فلش هفته                                            | ، و بر روی ان کلیک نما                                               | ابتدا سلف را انتخاب                              | در |
|--------------------------------------------------------------------------------|------------------------------------------------------------------|----------------------------------------------------------------------|--------------------------------------------------|----|
|                                                                                |                                                                  |                                                                      |                                                  | -  |
| Samad × +                                                                      |                                                                  |                                                                      | v                                                | ×  |
| ← → C 🔒 samad.app/reserve                                                      |                                                                  |                                                                      | ● @ ☆ □ 0                                        | :  |
| و خوابگاه 🕅 ساهانه بوستان 👌 أموزنشکنه کشاورزی اهواز 🏷 اتوهاسیون اداری 🐉 Apps 🔢 | لېرى ال 🏷 كارتابل استغلام گېرنىگان 🖓 ساعانه تېرېه تحصينى 🖓 تغايه | ا دانشگاه قدی و حرفه ای 🐌 ساعانه میریت اطلاعات د 💼 ساعانه میریت یادا | سازهان سنجش أموزش ک 🔯 دانشگاه فنی درفه ای   شر ¥ | 39 |
|                                                                                | $\sim$                                                           |                                                                      | سماد الموردا                                     |    |
| 🛃 اعتبار شما • تومان 🕂                                                         |                                                                  | ۵                                                                    | غذا حركا                                         |    |
|                                                                                | $\mathbf{X}$                                                     | · · · · · · · · · · · · · · · · · · ·                                | ا غذا > رزرو غذا > 🐇                             |    |
|                                                                                |                                                                  | کشاورزی اهواز                                                        | رزرو غذا                                         |    |
|                                                                                | $\backslash$                                                     |                                                                      | مفته قبل                                         |    |
|                                                                                |                                                                  |                                                                      | شنبه                                             |    |
|                                                                                |                                                                  | $\mathbf{X}$                                                         | ۲۴ اردیبهشت ۱۴۰۱                                 |    |
|                                                                                |                                                                  | $\mathbf{X}$                                                         | یت سببه<br>۲۵ اردیبهشت ۱۴۰۱                      |    |
|                                                                                |                                                                  |                                                                      | <b>دوشنبه</b><br>۲۶ اردیبهشت ۱۴۰۱                |    |
|                                                                                | بينامه غذاب بباء ابن بوز محود ندارد                              | $\mathbf{\lambda}$                                                   | سەشنبە                                           |    |
|                                                                                | -)                                                               |                                                                      | ۲۷ اردیبهشت ۱۴۰۱                                 |    |
|                                                                                |                                                                  | $\mathbf{X}$                                                         | <b>چهارشنبه</b><br>۲۸ اردیبهشت ۱۴۰۱              |    |
|                                                                                |                                                                  | $\sim$                                                               | <b>پنچشنبه</b><br>۱۴۹ اردیبهشت ۱۴۰۱              |    |
|                                                                                |                                                                  | $\sim$                                                               | جمعه                                             |    |
|                                                                                |                                                                  |                                                                      | هفته بعد                                         |    |
|                                                                                |                                                                  |                                                                      | ~                                                |    |
| 🚱 💽 🤅 🚞 🛛 🖕 💽                                                                  | Ps                                                               |                                                                      | EN 102:00 #                                      | NT |
|                                                                                |                                                                  |                                                                      |                                                  |    |

پس از ورود به هفته بعد با کلیک بر روی علامت (+) می توانید وعده غذایی خود را رزرو نمایید.

| Samad x +                                                                                                    |                                                          |
|----------------------------------------------------------------------------------------------------|----------------------------------------------------------|
| ← → C  iii samad.app/reserve                                                                                                    | • @ ☆ □ O i                                              |
| اد فان و حرف ای 👌 سامنه میریت اعلامات د 📄 سامه حیریت بانگیری ل 🏷 کارتیل استفاد گیرندگان 🖓 سامنه تاییه تحصیلی 🖓 تغذیه و خوایگه: DC سامنه بوستان 🏷 آموزشکنه کناورزی اهراز 🏷 توماسین اداری 🗱 Apps | حانزمان سنجش آموزش ک 🔯 دانشگاه فنی حرفه ای   شر 🔮 دانشگا |
|                                                                                                    | سماد که سانه مدیریت امور دانشجویی                        |
| 🔁 اعتبار شما + تومان (+)                                                                                                    | غذا خوابگاه                                              |
|                                                                                                    | ا غذا > رزرو غذا > رزرو غذا                              |
| کشاورزی امواز >                                                                                                    | رزرو غذا 🎄                                               |
| المعار پر مزینه                                                                                                    | مفته قبل                                                 |
| چلو خورمت قورمه سبزی                                                                                                    | شنبه<br>۱۴۰۱ اردیبهشت ۱۴۰۱                               |
| 🛉 • عدد 😑 🛛 دهان ۲۵ توعان                                                                                                    | <b>یکشنبه</b><br>۱ خرداد ۱۴۴۱                            |
|                                                                                                    | <b>دوشنیه</b><br>۲ خرداد ۱۴۰۱                            |
|                                                                                                    | <b>سەشئىيە</b><br>۳ خرداد ۱۴۰۱                           |
|                                                                                                    | <b>چهارشنبه</b><br>۴ خرداد ۱۴۰۱                          |
|                                                                                                    | <b>پنچشنبه</b><br>۵ خرداد ۱۴۰۱                           |
|                                                                                                    | جمعه<br>۶ خرداد ۱۴۰۱                                     |
|                                                                                                    | هفته بعد<br>لا                                           |
|                                                                                                    | ب فذ 02:00 EN 10:00                                      |

نکته مهم: فقط دانشجویان خوابگاهی می توانند وعده شام را رزرو و مشاهده نمایند و دانشجویان غیر خوابگاهی فقط وعده ناهار را می توانند مشاهده و رزرو نمایند.

دریافت رمز دوم:

رمز دوم از ۴ تا ۸ رقم تشکیل می شود. این رمز به شما کمک می کند در صورت همراه نداشتن گوشی یا تبلت، غذای خود را تحویل بگیرد، بنابراین این رمز باید منحصر و مختص شما می باشد و برای حفظ آن کوشا باشید.

برای دریافت رمز در فیلد <mark>رمز دوم</mark>، رمز مورد نظر خود را وارد نمایید و در فیلد <mark>تکرار رمز</mark>، رمز را تکرار نمایید و در انتها بر روی گزینه <u>ذخیره</u> کلیک کنید.

| + 🗙 سماد- سامانه مدیریت امور دانشجی 🞾 🔲                                                              |                                                      | - 0 ×                                                                                                    |
|----------------------------------------------------------------------------------------------------|------------------------------------------------------|----------------------------------------------------------------------------------------------------|
| ← → C 🕆 https://saba.tvu.ac.ir/nurture/user/profile/changeCvv2.rose                                  |                                                      | A 😘 🧿 C 🛛 🕸 🖷 🧕 …                                                                                                    |
| 📢 بالمار والوالية 🔶 بالمالية لمار والإيراء 🛞 بالمالة والد 😓 بالمالة المراقي الماليزية، علم من الله 🕄 | ىلى مى المار بى ماغد و توجه بىد. 🕷 دىر قار رائل رائل | 🔬 معلم 😻 کارازر ملت 🌪 باسانه دربار القدروب 🛞                                                                                                    |
| محمد عنصوری ۱۴۰۷/۲۲۲۲۰۰۲۶ 🕒 ۱۴۰۷/۲۲                                                                  | × `                                                  | سامانه مدیریت امور دانشجویی (سماد) 🛛                                                                                                    |
|                                                                                                    | تبادل پیام تنظیمات پرونده خروج                       | صفحه اول گزارشات سامانه ها سامانه تغذ سامانه خوایگاه ها عملیک دانشجو                                                                                                    |
|                                                                                                    |                                                      | لغيير رمز دوم                                                                                                    |
|                                                                                                    |                                                      |                                                                                                    |
|                                                                                                    | مربعی در منابع می از می<br>رو                        | ار روز دوم بری مواقعی استفاده بی فود که کارت خود را که درده بشید و با کارت فود را به هم<br>از در این مورت می تولند ا این ما تعاده از این مز تعالی بالا در معکور و مسترم صرف هزینه می نه<br>"روز مانی مورد است می تولند از انترا ان استفاده از این مرافع استفاده از می<br>۳. بری تقامه برز دوم شمت رام باشد<br>۵. در صروت و فرانی در فرانی که مستوریه های ان بعد خود کاربر می یفت |
|                                                                                                    |                                                      | رمز دوم *<br>تقرار رمز *<br>الحقيرة                                                                                                    |
|                                                                                                    |                                                      |                                                                                                    |
|                                                                                                    |                                                      |                                                                                                    |
|                                                                                                    |                                                      |                                                                                                    |
|                                                                                                    |                                                      |                                                                                                    |
|                                                                                                    |                                                      |                                                                                                    |
|                                                                                                    |                                                      |                                                                                                    |
| دانشگاه فنی و هرفه ای                                                                                | () M alami                                           | الده کاوان اندیشه برتر                                                                                                    |
|                                                                                                    |                                                      |                                                                                                    |

# تحويل غذا:

پس از رزرو غذا سامانه <u>www.samad.app</u> برای شما یک بارکد <u>QR</u> می سازد که در گوشی یا تبلت شما نمایش داده می شود.

با این بارکد می توانید غذای خود را تحویل بگیرید. چنانچه دسترسی به گوشی یا تبلت نداشته باشید از طریق دریافت رمز دوم می توانید غذای خود را دریافت کنید.

|   |                                        | کشاورزی اهواز |
|---|----------------------------------------|---------------|
|   | 10.11                                  |               |
|   |                                        |               |
|   |                                        |               |
|   |                                        |               |
|   |                                        |               |
| Ċ | لطفأ كارت خود را نزديك كنيد            |               |
|   | دریافت با کد فراموشی دریافت با رمز دوم |               |
|   |                                        |               |
|   |                                        |               |

دستگاه تحویل غذا

با گرفتن بارکد QR ذخیره شده در گوشی یا تبلت در مقابل <mark>دوربین</mark> دستگاه تحویل غذا در صورت داشتن رزرو غذای آن وعده و روز می توانید غذای خود را دریاف<mark>ت</mark> کنید.

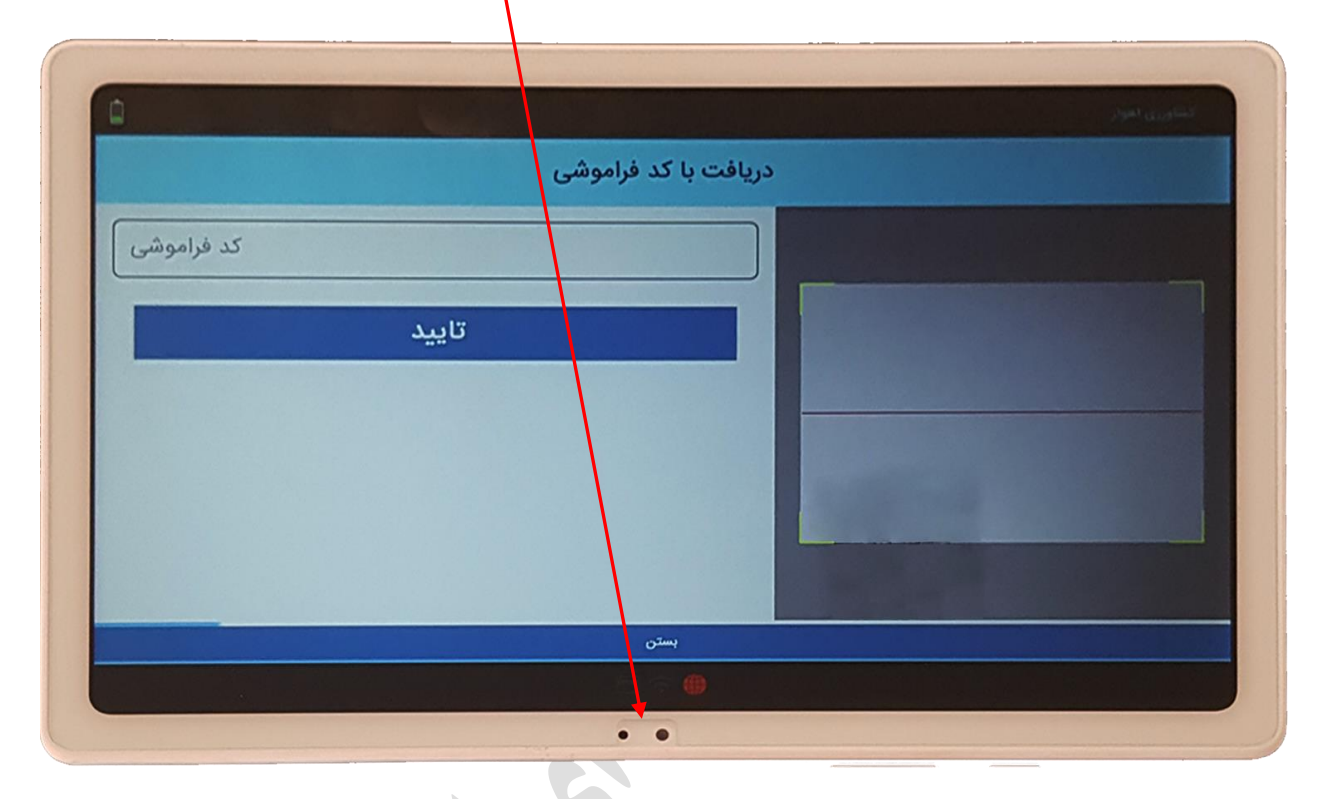

چنانچه دسترسی به گوشی یا تبلت نداشته باشید با وارد کردن شماره دانشجویی و رمز دوم غذای خود را دریافت کنید.

| دریافت با رمز دوم<br>شماره دانشجویی                                                                            |     |
|----------------------------------------------------------------------------------------------------|-----|
| شماره دانشجویی                                                                                                 |     |
|                                                                                                    |     |
|                                                                                                    |     |
| رمز دوم                                                                                                    |     |
| تاييد                                                                                                    |     |
|                                                                                                    |     |
|                                                                                                    |     |
| γ <sup>@</sup> γ <sup>#</sup> γ <sup>//</sup> δ <sup>×</sup> γ <sup>*</sup> Λ <sup>*</sup> γ <sup>()</sup> · ) | Del |
| ی ج ج خ ه ع ف ق ث ص                                                                                            |     |
| ، پ م ن ت ا ل ب ی م ش                                                                                          |     |
|                                                                                                    |     |
|                                                                                                    |     |

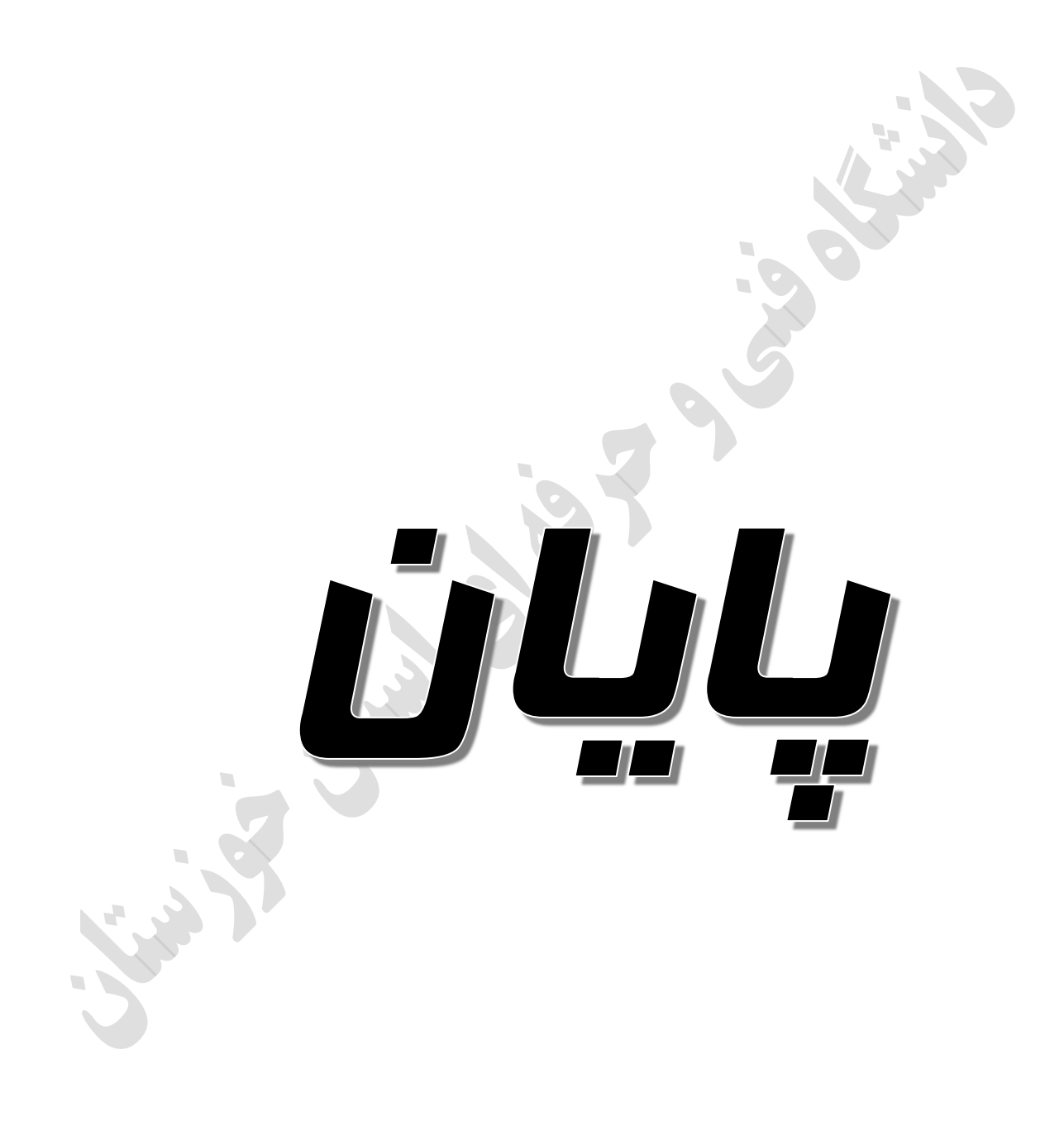